## 扫描全能王文件上传不了服务器,如何将扫描全能王的文档轻 松保存到坚果云? ...

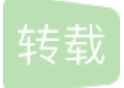

## <u>小任延时训练</u> U 于 2021-08-09 17:08:25 发布 O 808 🛠 收藏 文章标签: <u>扫描全能王文件上传不了服务器</u>

CamScanner扫描全能王能够将手机变成便携随身扫描器,可以随时随地将任何纸质文档电子化。只需简单拍摄 任意纸质文档比如发票、合同、笔记、白板讨论等,该软件将为你自动剪切图片去除杂乱背景,自动增强图片 品质,并且自动生成符合行业标准的PDF文档。方便快捷扫描记录管理您的各种文档,并通过智慧精准的图像 裁剪和图像增强演算法,保证您扫描的内容清晰可读。

注册用户免费获赠200MB云存储空间,付费的高级账户有10G的云存储空间,高级账户还可以设置自动上传文档至 Dropbox、OneDrive,坚果云等第三方服务。

下面给大家介绍下,如何将扫描全能王搭配坚果云进行使用:

选择【分享】手动上传到坚果云(需要在手机里安装坚果云客户端)

1、打开一个文档,选择下方的【分享】

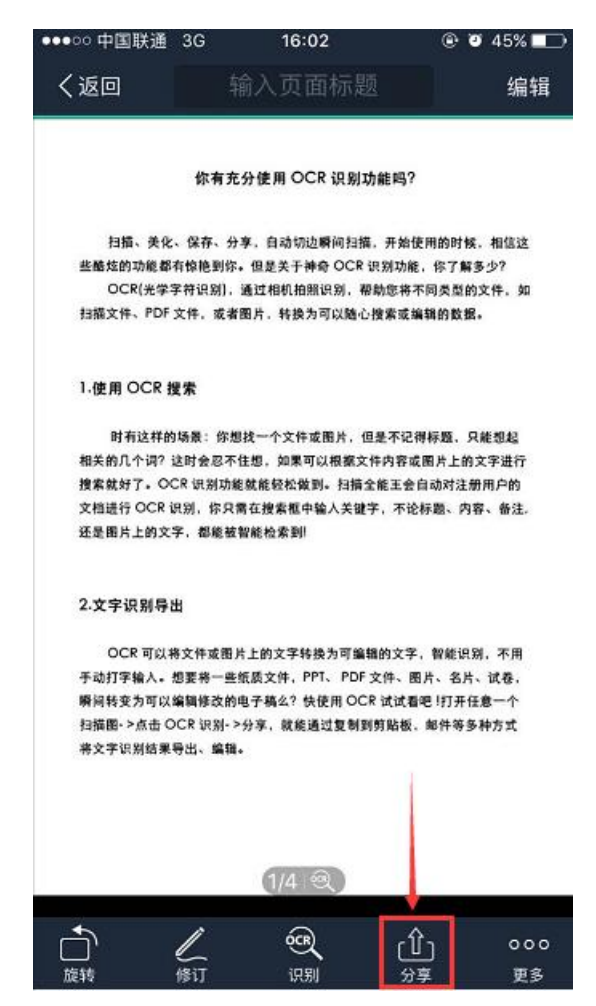

2、根据自己的需求选择以JPG文件或者PDF文件的形式分享,如果以JPG文件分享,弹出的可选应用里如果没 有坚果云,那么点击其他应用打开,然后继续选择【保存到坚果云】,默认的是保存在【我的坚果云】文件 夹,可以根据自己的需求,选择想要存放的文件夹位置。

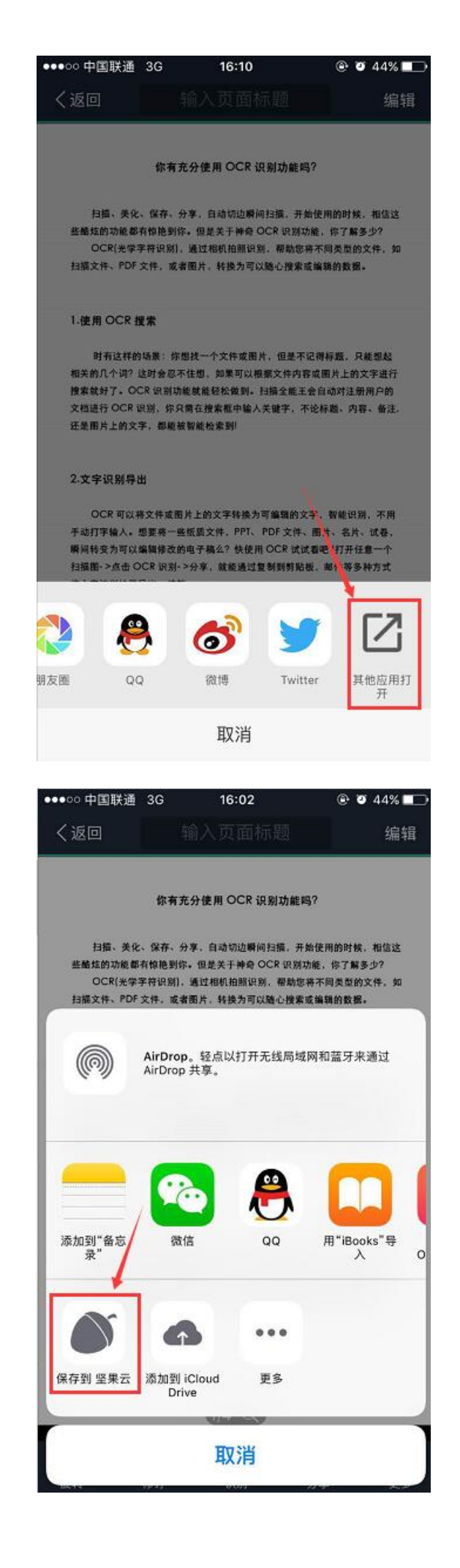

| 取消       | 保存至坚果云           | 保存  |
|----------|------------------|-----|
| ÷-/#- ∕2 | PDF              |     |
| 又1十五     |                  |     |
| 2017_2   | 0170614161230.pd | f © |
| 保存至      |                  |     |
| 1 我的坚持   | 果云               | >   |
| 可t       | 选择存放位置           |     |
|          |                  |     |
|          |                  |     |

使用webdav连接到坚果云,设置自动导出保存到坚果云里(仅限CS高级账户)

1、打开【设置】

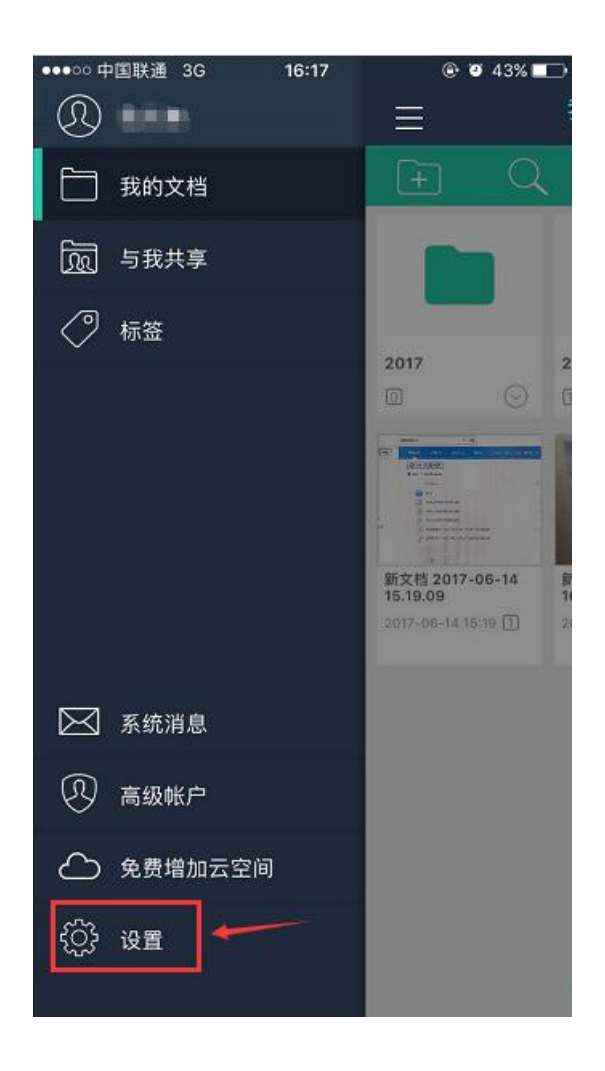

2、选择【文档导出】

| ●●●○○ 中国联通 3G | 16:17        | @ 🛛 43% 💶 🔿 |
|---------------|--------------|-------------|
|               | 设置           | 完成          |
| 高级帐户          |              | >           |
| 同步            |              | >           |
| 上次同步时间:       | 2017-06-14 1 | 5:36        |
| 通用设置          |              |             |
| 文档扫描          |              | >           |
| 文档管理          |              | >           |
| 文档导出          |              | >           |
| 安全和备份         |              | >           |
| 清理存储空间        | Ð            | >           |
|               |              |             |
| 帮助            |              | >           |
| 建议与反馈         |              | >           |
| 关于            |              | >           |

3、选择【上传账号】,设置自动导出的账号,后期要修改导出账号信息也是在这里。

| ●●●○○ 中国联通 3G                      | 16:17    | ا 43% 🕑 🕥 |   |
|------------------------------------|----------|-----------|---|
| く返回                                | 文档导出     |           |   |
|                                    |          |           |   |
| 自动上传                               |          | 关闭        | > |
| 上传帐号                               | -        |           | > |
| 导出PDF到iT                           | unes共享   |           | > |
| 传文档到电脑                             | <u>й</u> |           | > |
| <b>邮件发送给自</b><br><sup>填写我的邮箱</sup> | 12       |           |   |
| 上传/打印/传                            | 真 记录     |           | > |
|                                    |          |           |   |

4、选择【WebDAV】

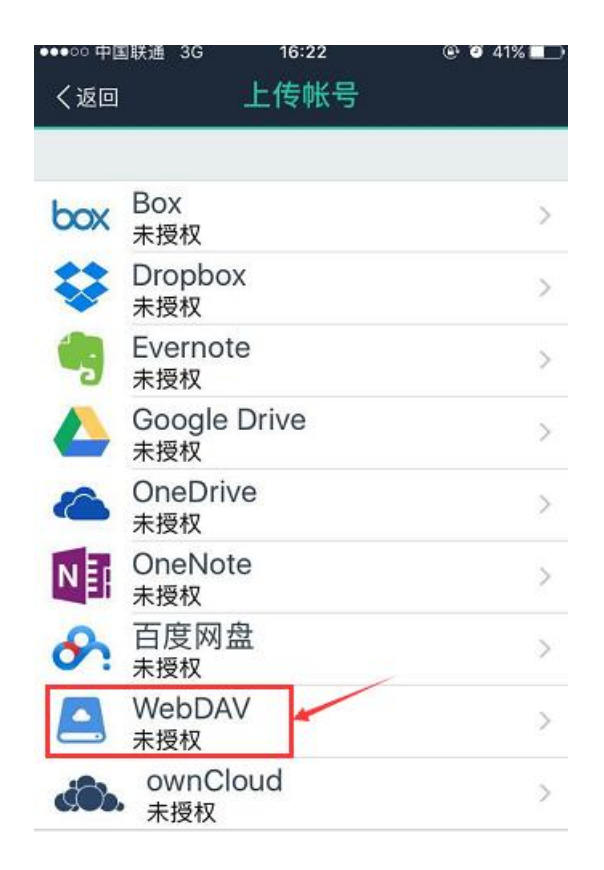

5、设置登录账号,需要先在坚果云里新建存放扫描文件的文件夹,只可以使用英文名,例如 work,如果坚果 云里之前已经有类似英文名的文件夹,也可以直接用。下面开始设置应用密码:

①首先在坚果云里为扫描全能王设置应用密码,在坚果云官网登录你的坚果云账号后打开 【账户信息】

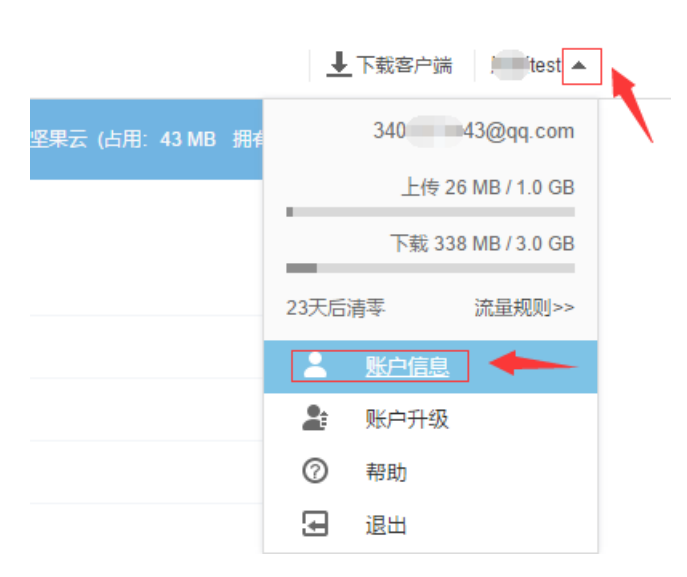

②选择【安全选项】-【添加应用密码】-输入名称-【生成密码】,这个密码就是后面会在扫描全能王里需要输入的专门的第三方应用密码。

| State Indiana Indiana                                                                                               | 安全选项                                          |                |            |
|----------------------------------------------------------------------------------------------------|-----------------------------------------------|----------------|------------|
| 手机身份验证                                                                                                    |                                               |                |            |
| 开启后,登录时需通过手机                                                                                                    | 验证身份,可防止因密码=                                  | 医失引起的文件泄露 更多详情 |            |
| 状态: 未启用                                                                                                    |                                               |                |            |
| 开启                                                                                                    |                                               |                |            |
|                                                                                                    |                                               |                |            |
| 退山沿久登录                                                                                                    |                                               |                |            |
| 赵山议田立水                                                                                                    |                                               |                |            |
| 为了避免设备丢失后,账户                                                                                                    | 信息及文件处于不安全状态                                  | 悠,您可以在此强制登出所有* | 本账号下的所有设备。 |
| 退出所有设备登录                                                                                                    |                                               |                |            |
|                                                                                                    |                                               |                |            |
|                                                                                                    |                                               |                |            |
| 第三方应用管理                                                                                                    |                                               |                |            |
|                                                                                                    | 立田访问你的二内间                                     |                |            |
| 第三方应用管理                                                                                                    | 立用访问您的云空间。                                    |                |            |
| 第三方应用管理<br>用于授权第三方 WebDAV <u>/</u><br>示例<br>服务器挑批: https://davi                                                     | 应用访问您的云空间。<br>ianguoyun.com/day/              |                |            |
| 第三方应用管理<br>用于授权第三方 WebDAV /<br><b>示例</b><br>服务器地址: https://dav.j<br>账户: 340 43@qq.                                  | 应用访问您的云空间。<br>ianguoyun.com/dav/<br>com       |                |            |
| 第 <b>三方应用管理</b><br>用于授权第三方 WebDAV /<br><b>示例</b><br>服务器地址: https://dav.j<br>账户: 340 43@qq.<br>密码: (应用密码)            | 应用访问您的云空间。<br>ianguoyun.com/dav/<br>com       |                |            |
| 第三方应用管理<br>用于授权第三方 WebDAV (<br><b>示例</b><br>服务器地址: https://dav.j<br>账户: 340 43@qq.<br>密码: (应用密码)<br>您当前未授权任何第三方应    | 应用访问您的云空间。<br>ianguoyun.com/dav/<br>com<br>;用 |                |            |
| 第三方应用管理<br>用于授权第三方 WebDAV (<br>示例<br>服务器地址: https://dav.j<br>账户: 340 43@qq.<br>密码: (应用密码)<br>您当前未授权任何第三方应<br>添加应用密码 | 应用访问您的云空间。<br>ianguoyun.com/dav/<br>com<br>;用 |                |            |
| 第三方应用管理<br>用于授权第三方 WebDAV (<br>示例<br>服务器地址: https://dav.j<br>账户: 340 43@qq.<br>密码: (应用密码)<br>您当前未授权任何第三方应<br>添加应用密码 | 应用访问您的云空间。<br>ianguoyun.com/dav/<br>com<br>河  |                |            |

③在扫描全能王WebDAV界面,输入webDAV地址,默认的是:https://dav.jianguoyun.com/dav/,这里需要加上 之前新建的文件夹work,所以这里需要填写的地址应该是:https://dav.jianguoyun.com/dav/work,新添加的文 档就会自动保存在work这个文件夹里。

用户名填写: 坚果云注册账号(邮箱), 密码: 之前新设置的第三方应用密码。

| ●●●○○ 中国<br>取2当 | 联通 3G  | 16:22<br>/ebDAV/登录 |                                     |
|-----------------|--------|--------------------|-------------------------------------|
| HX/FI           |        | CIDAV 丑求           |                                     |
| WebDA           | V地址(UP | RL)                | https://dav.jianguoyun.com/dav/work |
| 用户名             | 坚果云    | 注册账号               | 34 43@qq.com                        |
| 密码              | 第三方    | 应用密码               | a6brc6rtejahqyqv                    |
|                 |        | 登录                 | 登录                                  |

6、返回上一层,选择【自动上传】,可以修改自动上传的格式(PDF或者JPG文件),选择之前自己设置好的账号,确认即可。当新添加文档后,都会自动上传到坚果云里,此处为备份,删除全能扫描王里的文件,坚果云还是会保留的。

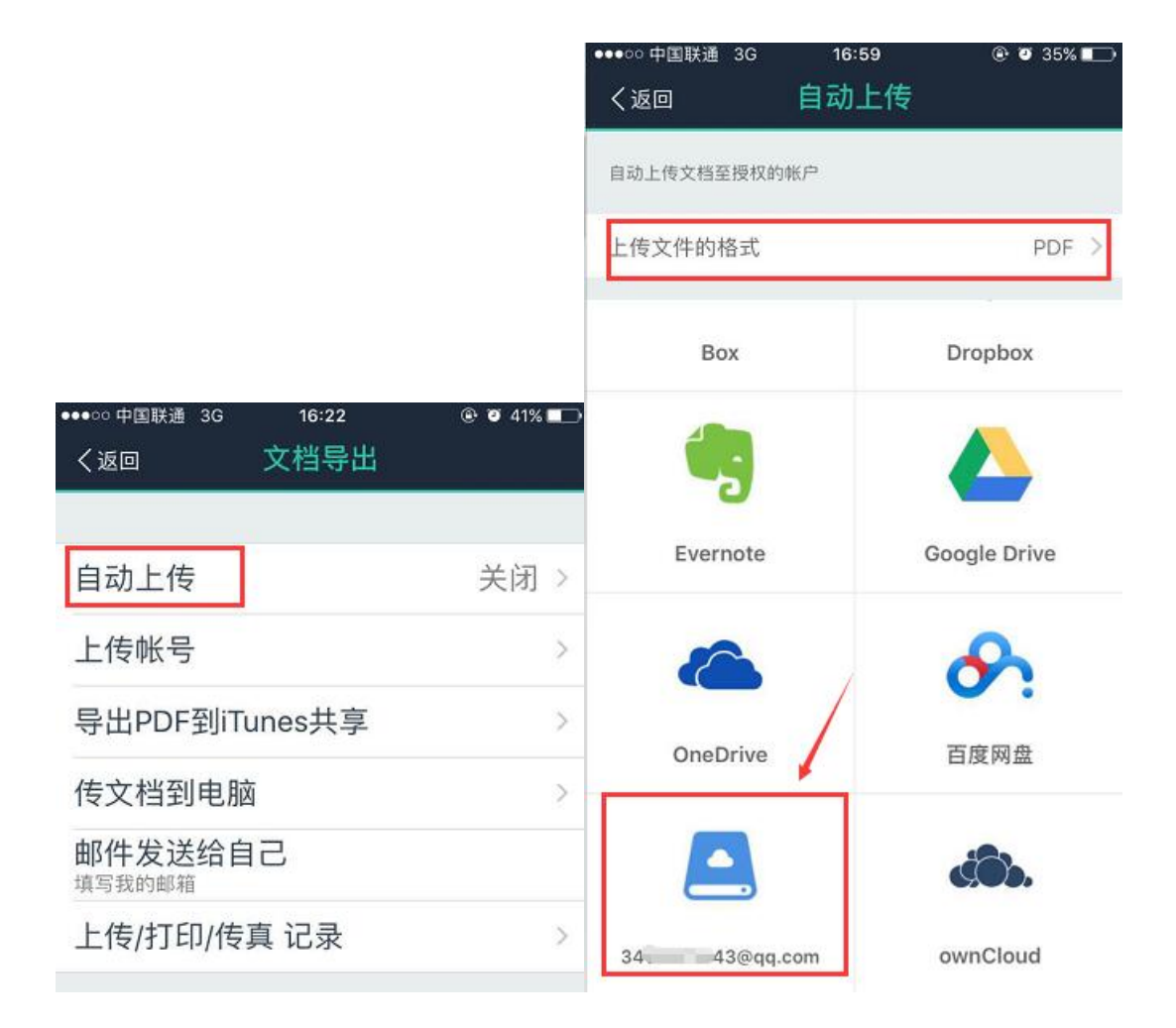